## Finding Journal Articles Using Academic Search Complete

Academic Search Complete provides the full text of articles from more than 4000 scholarly journals and popular magazines. For most topics, it is a good place to begin your research.

From the <u>Library home page</u>, click on the **Articles** tab. From the **E-resources** box, select *Academic Search Complete*.

| Enter your<br>search terms in<br>these boxes | EBSCOhost                                   | Searching: Academic<br>wind farms | c Search Complete   Choose ( | Databases<br>Select a Field (optio V Search Clear ? |    |  |
|----------------------------------------------|---------------------------------------------|-----------------------------------|------------------------------|-----------------------------------------------------|----|--|
| Connect two or                               |                                             | AND - Global                      | warming                      | Select a Field (optio 🔻                             |    |  |
|                                              |                                             |                                   |                              | 1                                                   |    |  |
| more concepts                                |                                             | AND 👻                             |                              | Select a Field (optio 🔻                             | +- |  |
| by placing each                              | Basic Search Advanced Search Search History |                                   |                              |                                                     |    |  |
| keyword in a                                 |                                             |                                   |                              |                                                     |    |  |
| different box                                |                                             |                                   |                              |                                                     |    |  |
| connected by                                 |                                             |                                   |                              |                                                     |    |  |
| "AND".                                       |                                             |                                   |                              |                                                     |    |  |

Full text is usually available in two formats: PDF and HTML. A PDF is a scan of the original article as it appeared in the source publication, while HTML provides only the text of the article directly on the webpage.

| Refine Results                                                                                                    | Search Results: 1 - 10 of 27 Relev                                                                                                    | view the article. You                                                                                                    |
|----------------------------------------------------------------------------------------------------|----------------------------------------------------------------------------------------------------|----------------------------------------------------------------------------------------------------|
| Current Search                                                                                                    | 1. Life Cycle Assessment of the wind farm alpha ventus.                                                                                                    | can then save it, email                                                                                                    |
| Boolean/Phrase:<br>wind farms AND Global<br>warming<br>Limiters<br>Full Text<br>Limit To<br>Full Text                                                                                                    | By: WAGNER, HJ. EPJ Web of Conferences. 2013, Issue 54, p1-8. 8p. Abstract. Life Cycle Assessments (LCA) makers, used to determine the actual emissions of a product or technology throughout its whole life cycle. In ca plants, analysis of energy required to produce the materials and processes emissions resulting from various p processes resulting into their Cumulated Energy Demand (CED) and Bobal Warming Potential (GWP) become development and deployment of any technology. The method of carrying out such (ABSTRACT FROM AUTHOR DOI: 10.1051/epicont/2012=01012. (AN: 90230376)         Subjects: WIND power plants; POWER resources, GLOBAL warming; RESEARCH & development in Biot Physical, Engineering, and Life Sciences (except Biotechnology)         PDF Full Text (712KB)                                                                                                    | it, or print it.<br>See the back of this<br>sheet for instructions<br>about retrieving a<br>citation for the article<br>in APA, MLA, or other                                                                                                    |
| References Available                                                                                                    | 2. Diurnal and seasonal variations of wind farm impacts on land surface temperature ov                                                                                                    | format                                                                                                    |
| <ul> <li>Scholarly (Peer Reviewed)<br/>Journals</li> <li>2003 Publication Date 2015</li> <li>9</li> <li>9</li> <li< td=""><td>By: Zhou, Liming; Tian, Yuhong; Baidya Roy, Somnath; Dai, Yongjiu; Chen, Haishan. Climate Dynamics. Aug201<br/>5 Graphs. Abstract: This paper analyzes seasonal and diurnal variations of MODerate resolution Imaging Spect<br/>temperature (LST) data at ~1.1 km for the period of 2003-2011 over a region in West-Central Texas, where four o<br/>Seasonal anomalies are created from MODIS Terra (~10:30 a.m. and 10:30 p.m. local solar time) and Aqua (~1:<br/>and their spatiotemporal variability is analyzed by comparing the LST changes between wind farm pixels (WFPs<br/>(NNWFPs) using different methods under different quality controls. Our analyses show consistently that there is<br/>for the nine-year period during which data was collected over WFPs relative to NNWFPs, in all seasons for both<br/>changes at daytime are much noisier. The nightlime warming effect is much larger in summer than winter and a<br/>largest warming effect is observed at ~10:30 p.m. in summer. The spatial pattern and magnitude of this warmin<br/>distribution of wind turbines and such coupling is stronger at nightme than daytime and in summer than winter<br/>warming effect observed in MODIS over wind farms are very likely attributable to the development of wind farms<br/>increasing number of operational wind turbines with time during the study period, the diurnal and seasonal vari-<br/>direction distribution, and the changes in near-surface atmospheric boundary layer (ABL) conditions due to wind<br/>typically stable and much thinner than the daytime ABL and hence the turbine enhanced vertical mixing produces<br/>wind speed and the higher frequency of the wind speed within the optimal power generation range in summer tha<br/>likely drives wind turbines to generate more electricity and turbulence and consequently results in the strongest<br/>similarly, the stronger wind speed and the higher frequency of optimal wind speed at ~10:30 p.m. than that at ~1<br/>why the nighttime LST warming effect is slightly larger at ~10:30 p.m. than ~1:30 a.m. The nighttime warming effect<br/>similarly.</td><td>oradiometer (MODIS) fand surface<br/>(the world's largest wind farms are located.<br/>30 a.m. and 1:30 p.m. local solar time) LSTs,<br/>) and nearby non wind farm pixels<br/>a warming effect of 0.31-0.70 °C at nightlime<br/>Terra and Aqua measurements, while the<br/>at +0:30 p.m. than ~1:30 a.m. and hence the<br/>ing effect couple very well with the geographic<br/>. Together, these results suggest that the<br/>b. This inference is consistent with the<br/>ations in the frequency of wind speed and<br/>tharm operations. The nocturnal ABL is<br/>a sastronger nighttime effect. The stronger<br/>han winter and at nighttime than daytime<br/>warming effect at nighttime in summer.<br/>I:30 a.m. might help explain, to some extent,<br/>fect seen in spring and fall are smaller than</td></li<></ul> | By: Zhou, Liming; Tian, Yuhong; Baidya Roy, Somnath; Dai, Yongjiu; Chen, Haishan. Climate Dynamics. Aug201<br>5 Graphs. Abstract: This paper analyzes seasonal and diurnal variations of MODerate resolution Imaging Spect<br>temperature (LST) data at ~1.1 km for the period of 2003-2011 over a region in West-Central Texas, where four o<br>Seasonal anomalies are created from MODIS Terra (~10:30 a.m. and 10:30 p.m. local solar time) and Aqua (~1:<br>and their spatiotemporal variability is analyzed by comparing the LST changes between wind farm pixels (WFPs<br>(NNWFPs) using different methods under different quality controls. Our analyses show consistently that there is<br>for the nine-year period during which data was collected over WFPs relative to NNWFPs, in all seasons for both<br>changes at daytime are much noisier. The nightlime warming effect is much larger in summer than winter and a<br>largest warming effect is observed at ~10:30 p.m. in summer. The spatial pattern and magnitude of this warmin<br>distribution of wind turbines and such coupling is stronger at nightme than daytime and in summer than winter<br>warming effect observed in MODIS over wind farms are very likely attributable to the development of wind farms<br>increasing number of operational wind turbines with time during the study period, the diurnal and seasonal vari-<br>direction distribution, and the changes in near-surface atmospheric boundary layer (ABL) conditions due to wind<br>typically stable and much thinner than the daytime ABL and hence the turbine enhanced vertical mixing produces<br>wind speed and the higher frequency of the wind speed within the optimal power generation range in summer tha<br>likely drives wind turbines to generate more electricity and turbulence and consequently results in the strongest<br>similarly, the stronger wind speed and the higher frequency of optimal wind speed at ~10:30 p.m. than that at ~1<br>why the nighttime LST warming effect is slightly larger at ~10:30 p.m. than ~1:30 a.m. The nighttime warming effect<br>similarly. | oradiometer (MODIS) fand surface<br>(the world's largest wind farms are located.<br>30 a.m. and 1:30 p.m. local solar time) LSTs,<br>) and nearby non wind farm pixels<br>a warming effect of 0.31-0.70 °C at nightlime<br>Terra and Aqua measurements, while the<br>at +0:30 p.m. than ~1:30 a.m. and hence the<br>ing effect couple very well with the geographic<br>. Together, these results suggest that the<br>b. This inference is consistent with the<br>ations in the frequency of wind speed and<br>tharm operations. The nocturnal ABL is<br>a sastronger nighttime effect. The stronger<br>han winter and at nighttime than daytime<br>warming effect at nighttime in summer.<br>I:30 a.m. might help explain, to some extent,<br>fect seen in spring and fall are smaller than |

HTML Full Toxt link to

## **Citing an Article Found in Academic Search or Other EBSCO Databases**

## Viewing and Copying the Citation

When you view the detailed record for an article, you'll see a toolbar on the right side of the screen.

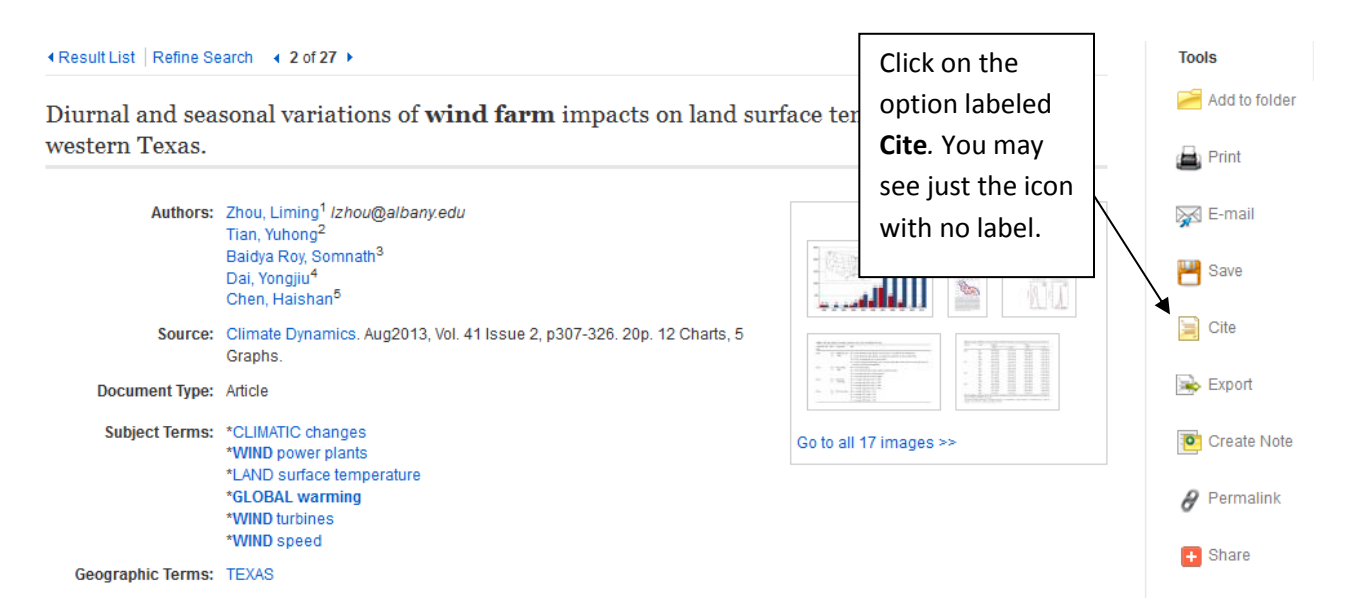

A window opens, displaying how the citation would appear in a variety of formats. You may need to scroll through the window to locate your format. Below is the citation in MLA format. From this window, you can copy the citation and paste it into Word or another document.

| MLA              | Works Cited                                                                                                 |
|------------------|----------------------------------------------------------------------------------------------------|
| (Modern Language | Zhou, Liming, et al. "Diurnal And Seasonal Variations Of Wind Farm Impacts On Land Surface Temperature Over |
| Assoc.)          | Western Texas." Climate Dynamics 41.2 (2013): 307-326. Academic Search Complete. Web. 4 Feb. 2016.          |

These citations usually aren't perfect – in the example above, the citation should be double-spaced – so check for proper formatting before pasting it into your Works Cited page.

## Printing the Citation with the Article

When you select the Print option from the toolbar, a window will open that offers you the option of printing the citation for the article in a variety of formats. In the example below, MLA format is selected.

| 🚔 Print                                                                                                    |                                                                                                    |
|----------------------------------------------------------------------------------------------------|----------------------------------------------------------------------------------------------------|
| Include when printing:                                                                                                    |                                                                                                    |
| <ul> <li>Standard Field Format Detailed Citation and Abstract</li> <li>Citation Format MLA (Modern Language Assoc.)</li> <li>Customized Field Format</li> </ul> | For information on printing full text, see <u>online help</u> .<br>For information on using Citation Formats, see <u>online</u><br><u>citation help</u> |
| Print Cancel                                                                                                    |                                                                                                    |

If the article is in HTML format, clicking on the Print button will print both the citation and the article. If the article is in PDF format, clicking on Print will print only the citation. You'll need to print the article separately.